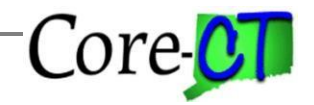

Last Updated: March 2024

#### Purpose

Use this job aid as a checklist to guide you through the process of changing an employee's Time Reporting status between Exception and Positive.

*Exception Time Reporters: Paid for defaulted scheduled time unless exceptions to scheduled time are entered.* 

Positive Time Reporters: Only paid for time entered.

It is important to note what happens on the Assign Work Schedule page when an employee has an Assignment Method of Use Default Schedule and the employee's workgroup is changed. The default schedule of the new workgroup will automatically be assigned but the Effective Date will remain the same. In this instance, a new field is added to the page, Default Schedule Change, and a red star will appear in it. Under the schedule history at the bottom of the Assign Work Schedule page, the original default schedule will be listed with the appropriate effective date and the new default schedule will be listed with the date of the workgroup change.

Assign Work Schedule Employee ID Employment Record 1 Actions Assign Schedules 🕐 E Q |< < 1-1 of 1 ✓ > >| View All Details ll⊳ Default Schedule Group Schedule Effective Date Assignment Method Schedule ID Description Show Schedule 01/14/2019 Use Default Schedule SHARE ZERO HOURS Zero Hour Schedule Show Schedule View history of Schedule Assignments, including default changes E, Q < 1-3 of 3 🗸 Primary History ١Þ Effective Date Assignment Method Workgroup Schedule Group Schedule ID Description Default from 03/26/2021 01PSTDAPPN SHARE ZERO\_HOURS Zero Hour Schedule Workgroup Default from FT Std 40 h/w 8 h/d 03/13/2020 01ESTDAPPN SHARE FS400S801B v1B Workgroup Default from 01/14/2019 01PSTDAPPN SHARE ZERO\_HOURS Zero Hour Schedule Workgroup Save Return to Search Previous in List Next in List

Example of employee with Default Schedule change:

### For Kronos Agencies Only:

Core

Last Updated: March 2024

All employees reporting time in Kronos will be Positive Time Reporters only. All Kronos Time Reporters must be assigned a schedule beginning with KR. KR schedules have zero hours assigned and are used to provide the following information to the Kronos system: hours worked per week, hours worked per day, number of hours before overtime/compensatory time received and indicator of agency alternate schedule

Fluid:

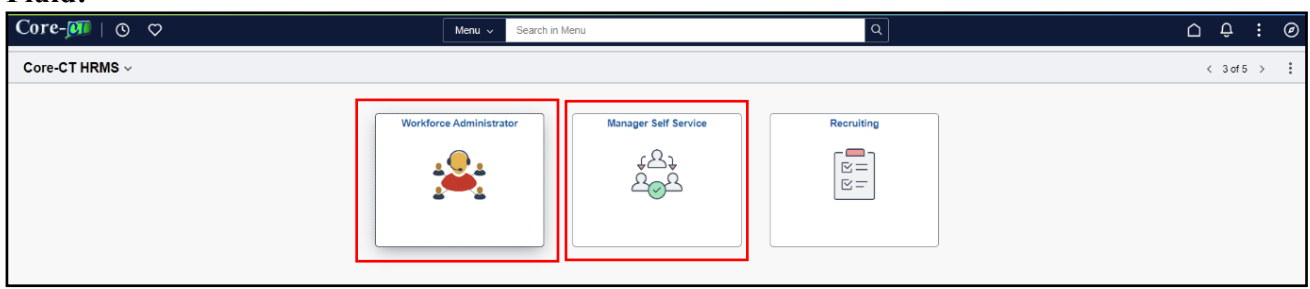

#### Updating an Employee's Time Reporter Status from Exception to Positive

Part A – Update Employee Type

| Part | A focuses on ste           | eps that need to be completed on the Job Data page.                                                                                                    |         |
|------|----------------------------|----------------------------------------------------------------------------------------------------|---------|
|      | Step                       | Step Details                                                                                                    | Core-CT |
|      |                            |                                                                                                    | Module  |
|      | Update<br>Employee<br>Type | <ol> <li>Using the fluid dashboard, navigate to: <i>Main Menu&gt; Core-CT HRMS&gt; Workforce Administration&gt; Manage Human Resources &gt; Manage Job</i></li> <li>Enter the appropriate information into the appropriate field and then search</li> <li>Work Location tab: Click on the ➡ button to Add a Row</li> <li>Effective Date: Enter date when new Time Reporting begins</li> <li>Select "Data Change" in the Action field dropdown</li> <li>Select "General Data Change" for the Reason field</li> <li>Tab to the Payroll page</li> </ol> | HR      |
|      |                            | <ul> <li>7. Tab to the <u>P</u>ayroll page</li> <li>8. Enter "H" (Hourly) for Positive in the Employee Type field</li> <li>9. Click OK</li> <li>10. Click Save</li> </ul> <b>Important:</b> Use the Comments on Job Data to note the reason for the General Data Change. Also, the Effective Date of the change must be a Friday and in the current pay period or a future one.                                                                                                    |         |

Core

Last Updated: March 2024

Part B – Update the Workgroup

Nav Bar

Page 3 of 9

Core CT

Last Updated: March 2024

| Core-🛺   O | Menu v | Search in Menu | Q | Ū Ĉ   | ÷  | Ø |
|------------|--------|----------------|---|-------|----|---|
|            |        |                |   |       |    |   |
|            |        |                |   | Nav B | ar |   |

| Core-CT<br>Module | Step                | Step Details                                                                                                    |
|-------------------|---------------------|----------------------------------------------------------------------------------------------------|
| TL                | Update<br>Workgroup | <ol> <li>Navigate to: Nav Bar &gt; Menu &gt; Core-CT HRMS &gt; Time and Labor &gt;<br/>Manage Time Reporter Data</li> <li>Enter the Employee ID and then click Search</li> <li>Click on the  button to Add a Row</li> <li>Effective Date: Enter the date when the new Time Reporting begins</li> <li>Enter the appropriate workgroup in the Workgroup field</li> <li>Click Save</li> <li>Important: The new Workgroup will have an 'P' as the third character or for 1199 the fifth character.</li> <li>Important: The Time Reporter Effective Date must be a Friday in the current pay period or a future one and the same date used on Job Data.</li> <li>Important: When the workgroup change has been saved, a warning message will be displayed to remind users to verify the employee's schedule.</li> </ol> |

Part C – Update the Schedule

Core-

Last Updated: March 2024

| Core-💴   💿 |                    | Menu 🗸 Search in Menu                                                                                                    | ٩                                                                                                    | ∩ ÷ ; ∅                    |
|------------|--------------------|----------------------------------------------------------------------------------------------------|----------------------------------------------------------------------------------------------------|----------------------------|
|            |                    |                                                                                                    |                                                                                                    | Nav Bar                    |
| TL         | Update<br>Schedule | <ol> <li>Navigat<br/><i>Time at</i><br/><i>Work S</i></li> <li>Enter th</li> <li>Click o</li> <li>Effective<br/>Reporting</li> <li>Assignum</li> <li>The deform</li> <li>Click S</li> </ol> | te to: <i>Nav Bar &gt; Menu &gt; Core-CT HRM</i><br><i>nd Labor &gt; Enroll Time Reporters &gt; Ass</i><br><i>Schedule</i><br>ne Employee ID and then click Search<br>n the $$ button to Add a Row<br>ve Date: Enter the date when the new Tin<br>ing begins<br>ment Method: Select "Use Default Sched<br>fault schedule is "ZERO_HOURS"<br>have | IS ><br>sign<br>ne<br>ule" |
|            |                    | <b>Important:</b> T<br>the current or a<br><b>Important:</b> Th<br>Effective Date                                                                                                    | he Schedule Effective Date must be a F<br>future pay period.<br>e Effective Date of the schedule should m<br>used on Job Data and Time Reporter Dat                                                                                                    | riday in<br>atch the       |

**Kronos Agencies:** Select the appropriate Kronos schedule beginning with KR. See Schedules job aid for more information.

Last Updated: March 2024

### Part D – Verify the Leave Plans (Part Time Employees Only)

| Core-🛺   O | Menu v | Search in Menu | Q | $\hat{\Box}$ | Û | ÷ | .0 |
|------------|--------|----------------|---|--------------|---|---|----|
|            |        |                |   |              |   |   |    |

Nav Bar

Core CT

| Core-CT<br>Module                                                                                                    | Step                                                   | Step Details                                                                                                    |
|----------------------------------------------------------------------------------------------------|--------------------------------------------------------|----------------------------------------------------------------------------------------------------|
| BN                                                                                                    | Verify Leave<br>Plans<br>for Part<br>Time<br>Employees | <ol> <li>Navigate to: Nav Bar &gt; Menu &gt; Core-CT HRMS &gt;<br/>Benefits &gt; Enroll in Benefits &gt; Benefits Leave Plans</li> <li>Enter the Employee ID and then click Search</li> <li>Verify that the Sick and Vacation Plans are not based on<br/>scheduled hours</li> <li>Change the Sick and Vacation Plans to ones based on<br/>Hours Worked, if necessary, using the steps below. If no<br/>change is needed, set up is complete.</li> </ol>                                                                                                    |
|                                                                                                    |                                                        | based on scheduled hours for Positive Time Reporters.                                                                                                    |
| Change       1. Click on the ➡ button to Add a ne         Sick and       Sick Plan row         Vacation       2. Enter the effective date of the 1st of         Plans to       the new Time Reporting date (e.g.,         Hours       effective date is 5/26/17, use 6/1/17         Worked       3. Enter the new Sick plan based on H         4. Click Save       5. Click on the ●         5. Click on the ●       button to Add a         Vacation       Plan         6. Click on the ●       button to Add a         Vacation       Plan row         7. Enter the same effective date used       8. Enter the new Vacation plan based         9. Click Save       9. Click Save |                                                        | <ol> <li>Click on the  button to Add a new Effective Dated Sick Plan row</li> <li>Enter the effective date of the 1<sup>st</sup> of the month following the new Time Reporting date (e.g., if the Time Reporting effective date is 5/26/17, use 6/1/17 as the Sick plan date)</li> <li>Enter the new Sick plan based on Hours Worked</li> <li>Click Save</li> <li>Click on the  button to toggle to the Vacation Plan</li> <li>Click on the  button to Add a new Effective Dated Vacation Plan row</li> <li>Enter the same effective date used for the Sick plan</li> <li>Enter the new Vacation plan based on Hours Worked</li> </ol> |
|                                                                                                    |                                                        | <b>Important:</b> The Effective Date of the leave plans should be the first of the month following the effective date of Job Data, Time Reporter and Assign Work Schedule.                                                                                                    |

Core C

Last Updated: March 2024

### Updating an Employee's Time Reporter Status from Positive to Exception

Part A – Update Employee Type

| Core-CT<br>Module | Step                       | Step Details                                                                                                    |
|-------------------|----------------------------|----------------------------------------------------------------------------------------------------|
| HR                | Update<br>Employee<br>Type | <ol> <li>Using the Fluid Dashboard, navigate to: Core-CT HRMS         <ul> <li>Workforce Administrator Tile &gt; Manage Human<br/>Resources &gt; Manage Job</li> <li>Enter the Employee ID and then click Search</li> <li>Work Location tab: Click on the  button to Add a<br/>Row</li> <li>Effective Date: Enter the date when the new Time<br/>Reporting begins</li> <li>Select "Data Change" for the Action dropdown</li> <li>Select "General Data Change" for the Reason dropdown</li> <li>Click on the Payroll tab</li> <li>Enter "E" (Exception Hourly) for Exception Time<br/>Reporter in the Employee Type field</li> <li>Click OK</li> <li>Click Save</li> </ul> </li> <li>Important: The Effective Date must be a Friday and in the current<br/>pay period or a future one.</li> <li>Important: Use the Comments on Job Data to note the reason for<br/>the General Data Change</li> </ol> |
|                   |                            | Important: The Effective Date must be a Friday and in the current<br>pay period or a future one.<br>Important: Use the Comments on Job Data to note the reason for<br>the General Data Change.                                                                                                    |

Part B – Update the Workgroup

Core

Nav Bar

Last Updated: March 2024

| Core-📭   💿 | Menu 🗸 | Search in Menu | Q | ۵ | Û | : | Ø |
|------------|--------|----------------|---|---|---|---|---|
|            |        |                |   |   |   |   | _ |

Core-CT Step Details Step Module TL Update 1. Navigate to: *Nav Bar > Menu > Core-CT HRMS > Time* Workgroup and Labor > Manage Time Reporter Data 2. Enter the Employee ID and then click Search 3. Click on the 🕢 button to Add a Row Date: Enter the date when the new 4. Effective Time Reporting begins 5. Enter the appropriate Exception Workgroup 6. Click Save Important: The new Workgroup will have an 'E' as the third character or for 1199 the fifth character. **Important:** The Time Reporter Effective Date must be a Friday date in the current pay period or a future one and the same date used on Job Data. Important: When the workgroup change has been saved, a warning message will be displayed to remind users to verify the employee's schedule.

Part C – Update the Schedule

Core CT

Last Updated: March 2024

| Core-📭   💿 | Menu v | Search in Menu | Q | ٢ | ĴÔ      | :            | Ø |
|------------|--------|----------------|---|---|---------|--------------|---|
|            |        |                |   |   |         | $\mathbb{Z}$ |   |
|            |        |                |   | N | lav Bai | r            |   |

| Core-CT<br>Module | Step               | Step Details                                                                                                    |
|-------------------|--------------------|----------------------------------------------------------------------------------------------------|
| TL                | Update<br>Schedule | 1. Navigate to: <i>Nav Bar &gt; Menu &gt; Core-CT HRMS &gt; Time and Labor &gt; Enroll Time Reporter &gt; Assign Work Schedule</i> |
|                   |                    | 2. Enter the Employee ID and then click Search                                                                                     |
|                   |                    | 3. Click on the 🗄 button to Add a Row                                                                                              |
|                   |                    | 4. Effective Date: Enter the date when the new                                                                                     |
|                   |                    | Time Reporting begins                                                                                                    |
|                   |                    | 5. Assignment Method: Select "Use Default Schedule" to<br>assign the default schedule for the new Workgroup<br>OR                  |
|                   |                    | Assignment Method: Select "Select Predefined<br>Schedule" to assign a schedule other than the default                              |
|                   |                    | 6. Select a different schedule, if necessary                                                                                       |
|                   |                    | 7. Click Save                                                                                                    |
|                   |                    | <b>Important:</b> The Schedule Effective Date must be a Friday in the current pay period or a future one.                          |
|                   |                    | <b>Important:</b> The Effective Date of the schedule should match the Effective Date used on Job Data and Time Reporter Data.      |